## Instructions for starting the Self-Paced Learning via "Bowls Learn"

- Enter the website address <u>learn.bowls.com.au</u> into your web browser. Google Chrome is the preferred browser.
- 2. In the top right hand corner select the login button.

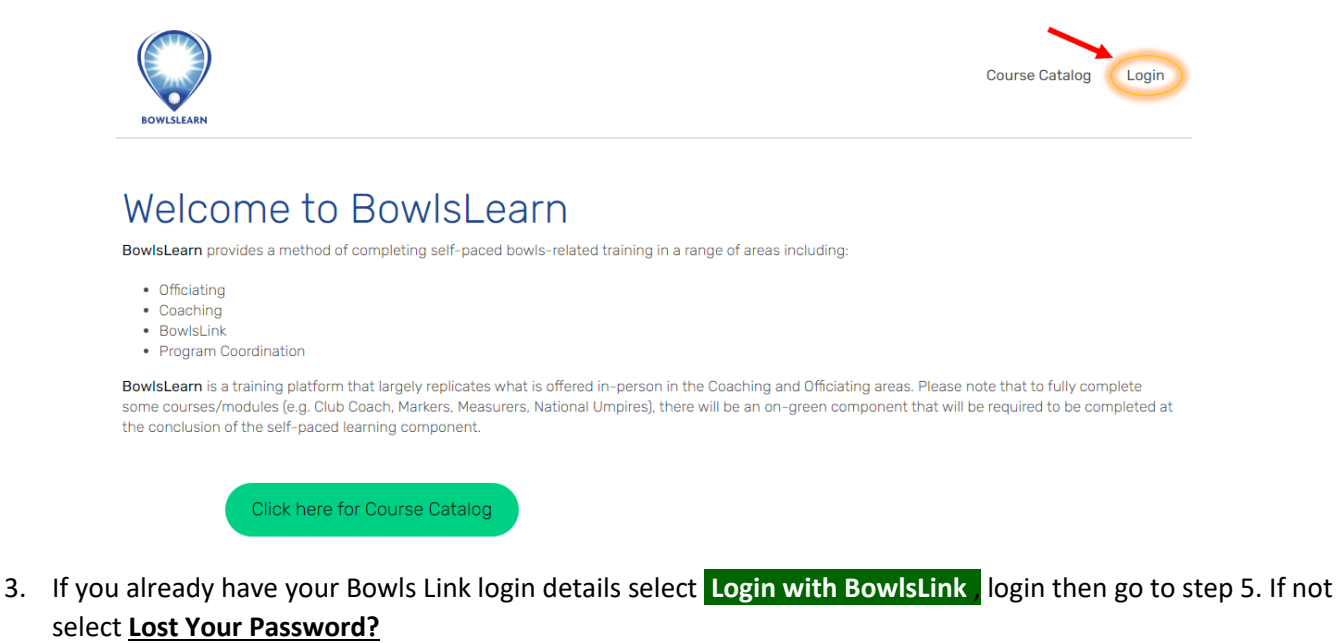

- Login with BowisLink Login with BowisLink Login View Password?
- 4. To recover your password enter your Email and select **RECOVER PASSWORD** this must match what has been recorded in Bowls Link. You will receive an automated email with 5 minutes please check your junk or spam filters.

## RECOVER PASSWORD

To Recover your password please enter your email below. You will then be sent a code to enter on the next screen.

First time users, enter the email address you supplied to your club and follow the process above. If you do not know your email address, please contact your club or state administrator.

Please enter your E-mail address below to reset your password

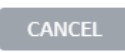

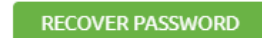

Once you receive your Validation Code enter on the same screen and click VALIDATE

| DISSES | — 1 |    | . L |      | _  | L   |      |
|--------|-----|----|-----|------|----|-----|------|
| Please | EUI | er | the | e co | ae | Dei | low. |

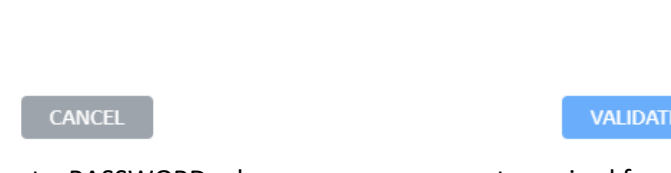

You will now be able to set a PASSWORD, please ensure you meet required format.

| lust contain at least 1 capital letter. |             |  |  |  |  |  |
|-----------------------------------------|-------------|--|--|--|--|--|
| Must contain at least 1 capital letter. |             |  |  |  |  |  |
| Must contain at least 1 number.         |             |  |  |  |  |  |
| a second month match                    |             |  |  |  |  |  |
|                                         | rm password |  |  |  |  |  |

Once this has been completed you will now need to go back to <u>learn.bowls.com.au</u> and Login with Bowls Link.

5. Once logged in – click on COURSE CATALOG which will take you to the options screen for available courses.

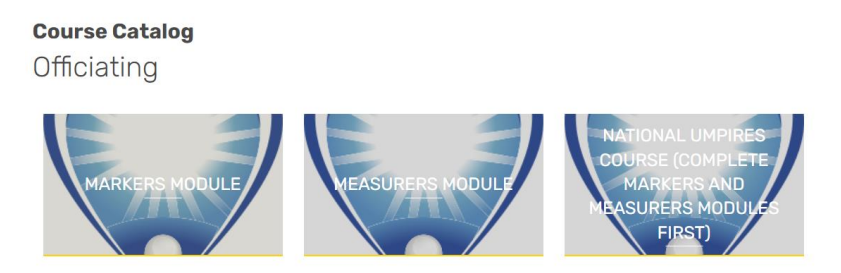

- 6. Under the 'Officiating' heading there are three Modules available. If you have applied to accredit or reaccredit as a National Umpire, please complete all three Officiating modules. If accrediting or reaccrediting as a Marker and/or Measurer only, just complete the relevant modules(s).
- 7. To complete a module click on the desired one and TAKE THIS COURSE. Read all the instructions; select CURRICULUM and scroll down to Course Content. Your progress will be recorded as you go.

| MARKER                                                                                                    | S MODU                                  | LE                        |              |                                                       |  |  |  |  |
|----------------------------------------------------------------------------------------------------|-----------------------------------------|---------------------------|--------------|-------------------------------------------------------|--|--|--|--|
|                                                                                                    |                                         |                           |              | 0% COMPLETE Last activity on February 6, 2023 2:15 pm |  |  |  |  |
| PLEASE NOTE: While the theoretical component of this module is free to access, there will be a cost associated in gaining your accreditation. Upon completion of the self-paced theoretical component, enrolees will need to contact their State or Territory Association (STA) office to express interest in completing an on-green component for this module. The STA will invoice or require payment for the module at this time. <u>A payment will be required to be made and an on-green component completed before the accreditation is gained.</u><br>One method of becoming a certified Bowls Marker is to complete this self-paced training, along with an on-green component to be organised through your State/Territory Association. Marker is a nationally recognised qualification issued by Bowls Australia and State/Territory Associations. |                                         |                           |              |                                                       |  |  |  |  |
| Description                                                                                                    | Curriculum                              | Instructions              | Resources    |                                                       |  |  |  |  |
| The assessment <ul> <li>online traini</li> <li>on green as</li> </ul>                                                                                                    | is competency base<br>ing<br>sessments. | d and will involve partic | cipation in; |                                                       |  |  |  |  |

8. If you encounter any difficulties throughout this process, please contact Bowls WA enquiries@bowlswa.com.au or 9340-0800 during office hours.